# Instalace a konfigurace Shibboleth- Service Provider

| Autor           | Jaroslav Krotký, Milan Lysa, Jan Štikar               |  |  |  |
|-----------------|-------------------------------------------------------|--|--|--|
| Verze dokumentu | v6                                                    |  |  |  |
| Datum           | 27.6.2024                                             |  |  |  |
| Účel            | Instalace a konfigurace Shibboleth - Service Provider |  |  |  |

| HISTORIE REVIZÍ |            |                        |                        |                            |  |  |
|-----------------|------------|------------------------|------------------------|----------------------------|--|--|
| Revize          | Datum      | Autor                  | Organizace             | Popis                      |  |  |
|                 |            |                        |                        | Dopl. konfigurace          |  |  |
| V4 (1.3)        | 01.01.2019 | M. Lysa (KV)           | Kraj Vysočina          | Apache                     |  |  |
|                 |            |                        |                        | Doplněna instalace a       |  |  |
|                 |            |                        |                        | konfigurace v systému      |  |  |
| v5 (1.4)        | 20.2.2019  | D. Marek (KV)          | Kraj Vysočina          | GNU/Linux.                 |  |  |
| v6              | 27.6.2024  | J. Krotk <b>ý</b> (KV) | Kraj Vyso <b>č</b> ina | Zm <b>ě</b> na na Authgate |  |  |
|                 |            |                        |                        |                            |  |  |

# 1 Obsah

# Obsah

| 2 | Рор   | is                                                                                  | . 2 |
|---|-------|-------------------------------------------------------------------------------------|-----|
| 3 | Win   | dows                                                                                | . 2 |
|   | 3.1   | Instalace komponenty Shibboleth – SP                                                | . 2 |
|   | 3.2   | Konfigurace komponenty Shibboleth – SP pro webový server Microsoft IIS              | . 5 |
|   | 3.3   | Konfigurace komponenty Shibboleth – SP pro webový server Apache                     | . 7 |
|   | Load  | dModule mod_shib C:/Shibboleth/shibboleth-sp/lib64/shibboleth/mod_shib_24.so        | . 7 |
| 4 | Linu  | х                                                                                   | . 8 |
|   | 4.1   | Instalace Shibboleth SP pro Apache                                                  | . 8 |
|   | 4.2   | Konfigurace Shibboleth SP pro Apache                                                | . 8 |
|   | 4.2.1 | Úprava konfiguračního souboru                                                       | . 8 |
|   | 4.2.2 | Úprava šablony pro metadata                                                         | . 9 |
|   | 4.2.3 | Vygenerování self-signed certifikátu1                                               | LO  |
|   | 4.2.4 | Vygenerování metadat a jejich registarce do IdP1                                    | LO  |
|   | 4.3   | Konfigurace web serveru Apache1                                                     | LO  |
|   | 4.3.1 | Povolení modulu shibboleth v Apachi (a restart služby, aby se změny projevily):     | LO  |
|   | 4.3.2 | Zakázání modulu shibboleth v Apachi (a restart služby, aby se změny projevily):     | LO  |
|   | 4.3.3 | Úprava konfiguračního souboru Apache1                                               | LO  |
| 5 | Inici | alizace přihlášení uživatele a získání výsledku1                                    | 11  |
|   | POZ   | OR: naplnění hodnot serverových proměnných probíhá pouze do tzv. chráněných cest! 1 | 11  |
| 6 | Užit  | ečné odkazy1                                                                        | 1   |
| 7 | SHIE  | BOLETH2.XML - UKAZKA                                                                | 12  |

# 2 Popis

Tento dokument popisuje postup pro instalaci a konfiguraci komponenty Shibboleth Service Provider za účelem napojení webové aplikace do systému jednotného přihlašování federace Kraje Vysočina. Podrobně jsou zde rozepsány varianty instalace SP pro prostředí Windows a Linux s webovým serverem IIS a Apache. Oficiální instalační příručky najdete na stránce projektu Shibboleth: <a href="https://wiki.shibboleth.net/confluence/display/SP3/Installation">https://wiki.shibboleth.net/confluence/display/SP3/Installation</a>.

# 3 Windows

V případě provozování Shibboleth SP na webovém serveru Microsoft IIS doporučujeme před instalací samotné komponenty nainstalovat nejdříve samotné IIS s nainstalovanými rolemi Application Development -> ISAPI Filters, CGI a pro konfiguraci IIS ještě roli Management tools -> IIS Management Console:

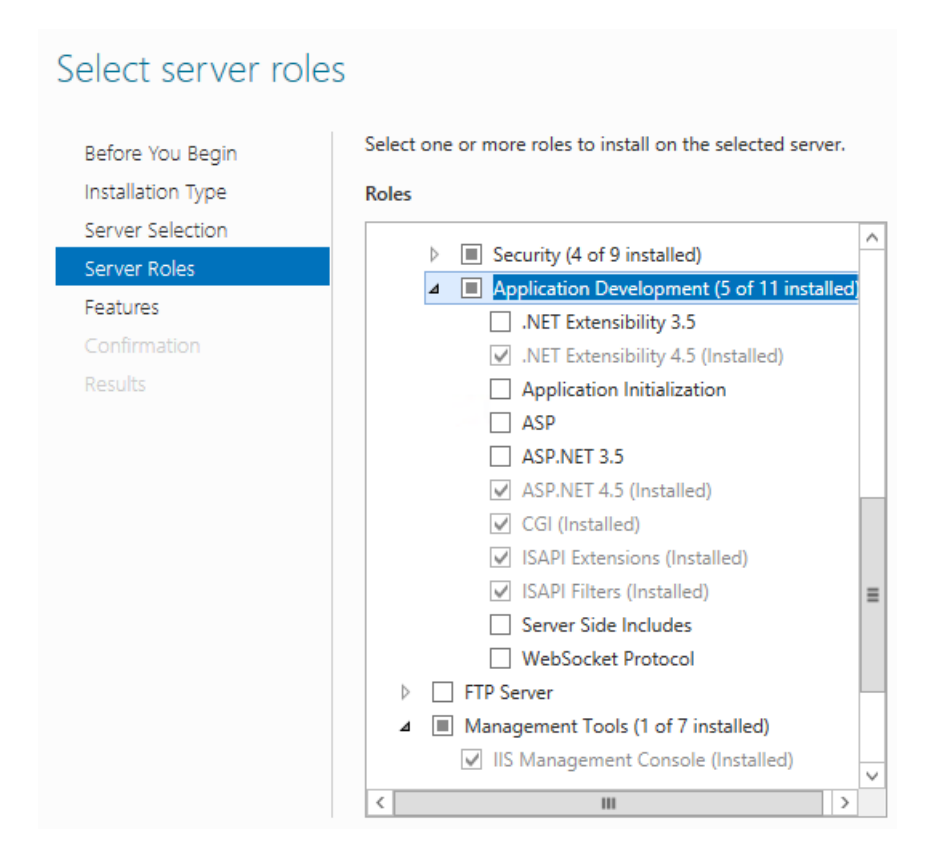

## 3.1 Instalace komponenty Shibboleth – SP

Komponenta vyžaduje nainstalované Visual C++ runtime libraries (dle verze 32 nebo 64 bit):

https://aka.ms/vs/15/release/VC\_redist.x86.exe https://aka.ms/vs/15/release/VC\_redist.x64.exe

#### Aktuální verzi komponenty Shibboleth SP je možné stáhnout zde:

https://shibboleth.net/downloads/service-provider/

V průběhu instalace vyberte cestu, do které se komponenta nainstaluje:

| 🞼 Shibboleth Service Provider Setup - 🗆 🗙                                                |  |  |  |  |  |
|------------------------------------------------------------------------------------------|--|--|--|--|--|
| Configure Shibboleth                                                                     |  |  |  |  |  |
|                                                                                          |  |  |  |  |  |
| The files for Shibboleth Service Provider will be installed in the following folder.     |  |  |  |  |  |
| You can choose not to install Shibboleth Service Provider by clicking Cancel to exit the |  |  |  |  |  |
| C:\Shibboleth\shibboleth-sp Browse                                                       |  |  |  |  |  |
| The Shibboleth Daemon will be installed as a service.                                    |  |  |  |  |  |
|                                                                                          |  |  |  |  |  |
|                                                                                          |  |  |  |  |  |
|                                                                                          |  |  |  |  |  |
| <u>B</u> ack <u>N</u> ext <u>C</u> ancel                                                 |  |  |  |  |  |

Po instalaci by v daném adresáři měla vzniknout struktura:

| • • • • • • • • • • • • • • • • • • • | his f | PC → Local Disk (C:) → Shibboleth | > shibboleth-sp  |             |      |
|---------------------------------------|-------|-----------------------------------|------------------|-------------|------|
|                                       |       | Name                              | Date modified    | Туре        | Size |
| Quick access                          |       | bin                               | 10.10.2018 14:57 | File folder |      |
| Desktop                               | R     | bin64                             | 10.10.2018 14:57 | File folder |      |
| Downloads                             | A     | doc                               | 10.10.2018 14:57 | File folder |      |
| Documents                             | A     | etc                               | 10.10.2018 14:57 | File folder |      |
| Pictures                              | *     | lib                               | 10.10.2018 14:57 | File folder |      |
| Shibboleth                            |       | lib64                             | 10.10.2018 14:57 | File folder |      |
| shibboleth                            |       | sbin                              | 10.10.2018 14:57 | File folder |      |
|                                       | _     | sbin64                            | 10.10.2018 14:57 | File folder |      |
| This PC                               |       | var                               | 10.10.2018 14:57 | File folder |      |

Součástí instalace je i zaregistrování služby shibd\_Default:

| 😰 Task Manager              |         |                                   |         | - 0     | × |
|-----------------------------|---------|-----------------------------------|---------|---------|---|
| File Options View           |         |                                   |         |         |   |
| Processes Performance Users | Details | Services                          |         |         |   |
| Name                        | PID     | Description                       | Status  | Group   | ^ |
| 🔍 SharedAccess              |         | Internet Connection Sharing (ICS) | Stopped | netsvcs |   |
| ShellHWDetection            | 980     | Shell Hardware Detection Running  |         | netsvcs |   |
| 🔍 shibd_Default             | 3276    | Shibboleth Daemon (Default)       | Running |         |   |

V IIS Management konzoli zkontrolujte, zda se provedla i registrace Shibboleth SP do IIS – mapování requestů \*.sso na ISAPI modul (isapi\_shib.dll):

| Connections       | Handler Mappings Use this feature to specify the resources, such as DLLs and managed code, that handle responses for specific request types. |                                                                      |                                                     |                                                                       |                                                                                                    |                                                    |
|-------------------|----------------------------------------------------------------------------------------------------|----------------------------------------------------------------------|-----------------------------------------------------|-----------------------------------------------------------------------|----------------------------------------------------------------------------------------------------|----------------------------------------------------|
| Application Pools | Group by: State -                                                                                                    |                                                                      |                                                     |                                                                       |                                                                                                    |                                                    |
| > 🕡 Sites         | Name                                                                                                    | Path                                                                 | State                                               | Path Type                                                             | Handler                                                                                                    | Entry Type                                         |
|                   | ScriptHandlerFactoryAppServi                                                                                                    | *_AppService.axd                                                     | Enabled                                             | Unspecified                                                           | System.Web.Script.Services.S                                                                                                    | Local                                              |
|                   | ScriptResourceIntegrated-4.0                                                                                                    | *ScriptResource.axd                                                  | Enabled                                             | Unspecified                                                           | System.Web.Handlers.ScriptR                                                                                                    | Local                                              |
|                   | Shibb                                                                                                    | *.sso                                                                | Enabled                                             | File                                                                  | IsapiModule                                                                                                    | Local                                              |
|                   | SimpleHandlerFactory-Integra                                                                                                    | *.ashx                                                               | Enabled                                             | Unspecified                                                           | System.Web.UI.SimpleHandle                                                                                                    | Local                                              |
|                   | SimpleHandlerFactory-ISAPI-4                                                                                                    | *.ashx                                                               | Enabled                                             | Unspecified                                                           | IsapiModule                                                                                                    | Local                                              |
|                   | ScriptHandlerFactoryAppServi<br>ScriptResourceIntegrated-4.0<br>Shibb<br>SimpleHandlerFactory-Integra<br>SimpleHandlerFactory-ISAPI-4        | *_AppService.axd<br>*ScriptResource.axd<br>*.sso<br>*.ashx<br>*.ashx | Enabled<br>Enabled<br>Enabled<br>Enabled<br>Enabled | Varn Type<br>Unspecified<br>Unspecified<br>Unspecified<br>Unspecified | randier<br>System.Web.Script.Services.S<br>System.Web.Handlers.ScriptR<br>IsapiModule<br>System.Web.UI.SimpleHandle<br>IsapiModule | Local<br>Local<br>Local<br>Local<br>Local<br>Local |

Dále zkontrolujte, zda je povoleno volání samotné CGI extension Shibboleth SP:

| Connections                    | Use this feature to | and CGI R<br>specify the ISA | Restrictions<br>API and CGI extensions that can run on the Web server. |
|--------------------------------|---------------------|------------------------------|------------------------------------------------------------------------|
| Application Pools              | Group by: No Gr     | ouping 🔹                     |                                                                        |
| > Sites Application Pools List | Description         | Restriction                  | Path                                                                   |
|                                | [No Description]    | Allowed                      | C:\Shibboleth\shibboleth-sp\lib64\shibboleth\isapi_shib.dll            |
|                                | ASP.NET v4.0.3      | Allowed                      | %windir%\Microsoft.NET\Framework\v4.0.30319\aspnet_isapi.dll           |
|                                | ASP.NET v4.0.3      | Allowed                      | %windir%\Microsoft.NET\Framework64\v4.0.30319\aspnet_isapi.dll         |

A Zkontrolovat registrované Moduly (Native) v rootu serveru, ne na Web site, tam chybí tlačitko proregistraci), zda jsou registrované "Native" moduly ShibNative a ShibNative32:

| Connections | U | Modules<br>te this feature to configure the<br>iroup by: No Grouping | native and managed code modules that process requests n                                                                                                    | nade to the Web server. |            |
|-------------|---|----------------------------------------------------------------------|----------------------------------------------------------------------------------------------------|-------------------------|------------|
| > 🧃 Sites   |   | lame                                                                 | Code                                                                                                    | Module Type             | Entry Type |
|             | 4 | nonymousAuthenticationM                                              | %windir%\System32\inetsrv\authanon.dll                                                                                                    | Native                  | Local      |
|             | 4 | nonymousIdentification                                               | $\label{eq:System.Web.Security.AnonymousIdentificationModule} \\$                                                                                                    | Managed                 | Local      |
|             | S | ession                                                               | System.Web.SessionState.SessionStateModule                                                                                                    | Managed                 | Local      |
|             | S | hibNative                                                            | C:\shibboleth-sp\lib64\shibboleth\iis7_shib.dll                                                                                                    | Native                  | Local      |
|             | S | hibNative32                                                          | $C:\ block circle circle circ$ | Native                  | Local      |

Pokud konfigurace IIS neproběhla, je třeba přidat výše uvedené ručně:

- V ISAPI Filters: Add... Filter name: Shibboleth, Executable: C:\Shibboleth\shibboleth-sp\lib64\shibboleth\isapi\_shib.dll
- 2. V Handler Mappings: Add Script Map... Request path: \*.sso, Executable:

C:\Shibboleth\shibboleth-sp\lib64\shibboleth\isapi\_shib.dll, Name: Shibboleth, V Request Restrictions: záložka Mapping odebrat "Invoker handler only if …"

- 3. Krok 2 by měl při uložení nabídnout přidání DLL souboru do ISAPI and CGI Restrictions, následně by se měl v záložce "ISAPI and CGI Restrictions" objevit řádek pro Shibboleth SP.
- 4. Zaregitrovat v Modules tyto Native moduly:
  - ShibNative = C:\Shibboleth\shibboleth-sp\lib64\shibboleth\iis7\_shib.dll
  - ShibNative32 = C:\Shibboleth\shibboleth-sp\lib\shibboleth\iis7\_shib.dll
- 5. Restartovat IIS

Pokud instalace proběhla správně a je spuštěna služba shibd\_Default, tak by po zadání adresy <u>http://localhost/Shibboleth.sso/Status</u> měl byt vidět stav komponenty.

## 3.2 Konfigurace komponenty Shibboleth – SP pro webový server Microsoft IIS

Jako první je potřeba upravit soubor C:\Shibboleth\shibbolethsp\etc\shibboleth\**shibboleth2.xml**, podstatné je však správně nastavit následující hodnoty elementů:

- InProcess -> ISAPI -> Site: v atributu "id" je třeba vyplnit id stránky dle IIS, v atributu "name" nastavit URL aplikace, scheme="https" a nastavit číslo portu (výchozí 443).
- RequestMapper -> RequestMap -> Host: hodnota atributu "name" musí odpovídat hodnotě "name" v elementu Site. V elementech Path jsou uvedené cesty URL, které budou automaticky zabezpečené autentizací Shibboleth a zároveň pro ně budou naplněny hodnoty serverových proměnných o přihlášeném uživateli.
- ApplicationDefaults: v atributu "entityID" nastavte unikátní identifikátor poskytovatele
- služby, pod kterým bude SP dále vystupovat a neměl by být měněn. Tvar identifikátoru je https://vaše\_doména/shibboleth
- **Sessions**: pokuď bylo v elementu Site zvolené schéma HTTPS, nastavte i odpovídající hodnoty atributů: handlerSSL="true" a cookieProps="https" a nastavte následující handlery:
  - Handler type="MetadataGenerator" a template="metadata-template.xml"
  - Handler type="Status": nastavte oprávnění v atributu "acl" kde uveďte mezerou oddělené adresy, z kterých má byt přístupný stav komponenty.
- Errors: vyplnit kontakt, který se zobrazí uživateli v případě neočekávané chyby.
- **MetadataProvider**: nastavte způsob, kde bude Shibboleth SP načítat informace o identity providerech. Typicky to bude buď lokální soubor, který budeme muset ručně upravovat a udržovat aktuální nebo využijete verejně publikovaná metadata:
  - atribut path="partner-metadata.xml" pro lokální soubor.
  - Atribut url="https://ds-ts.kr-vysocina.cz:8443/metadata/vysocinaid+idp.xml"
     s uvedením adresy, nastavení záložního souboru v atributu "backingFilePath" a max.
     doby platnosti lokálních údajů "maxRefreshDelay".
- AttributeExtractor: odkaz na konfiguraci mapování atributů převzatých od IdP ze SAMLAssertion path="attribute-map.xml".
- AttributeFilter: odkaz na konfiguraci filtorvání atributů od IdP path="attribute-policy.xml".
- Sessions: <!-- single IdP --> <SSO entityID="https://authgate-ts.krvysocina.cz/authgateService">SAML2</SSO> viz kap. 7 SHIBBOLETH2.XML

Dále je potřeba upravit šablonu pro generování metadat v souboru C:\Shibboleth\shibbolethsp\etc\shibboleth\**metadata-template.xml**:

EntityDescriptor -> SPSSODescriptor a nastravit hodnoty následujících elementů:

- mdui: Ulinfo: názvy, popisy, informace a odkaz na logo service providera
- md: Organization: informace o organizaci provozující aplikaci
- md: ContactPerson: kontaktní osoba / správce service providera

Dále je třeba upravit mapování atributů předaných od IdP do serverových proměnných v souboru

C:\Shibboleth\shibbolethsp\etc\shibboleth\attribute-map.xml

| uid           | eppn, REMOTE_USER                         |
|---------------|-------------------------------------------|
| mail          | e-mail uživatele                          |
| postOfficeBox | IČO příspěvkové organizace Kraje Vysočina |

Doplnit:

<Attribute name="urn:oid:0.9.2342.19200300.100.1.1" id ="uid"/> <Attribute name="urn:mace:dir:attribute-def:uid" id ="uid"/>

<Attribute name="urn:oid:0.9.2342.19200300.100.1.3" id ="mail"/> <Attribute name="urn:mace:dir:attribute-def:mail" id ="mail"/>

<Attribute name="urn:oid:2.5.4.18" id="postOfficeBox"/> <Attribute name="urn:mace:dir:attribute-def:postOfficeBox" id ="postOfficeBox"/>

<Attribute name="urn:oid:2.5.4.42" id ="givenName"/> <Attribute name="urn:mace:dir:attribute-def:givenName" id ="givenName"/>

<Attribute name="urn:oid:2.5.4.3" id ="cn"/> <Attribute name="urn:mace:dir:attribute-def:cn" id ="cn"/>

<Attribute name="urn:oid:2.5.4.4" id ="sn"/> <Attribute name="urn:mace:dir:attribute-def:sn" id ="sn"/>

Po vyplnění a restartu služby jsou dostupné vygenerované metadata pro SP na stránce <u>http://localhost/Shibboleth.sso/Metadata</u>

Tyto metadata je pak třeba doplnit u konkrétních Identity Providerů případně je přidat do federačních metadat a je třeba je udržovat konzistentní u každého SP, IdP a DS. Konkrétně pro SP se to týká udržování aktuálního souboru "partner-metadata.xml" nebo využití veřejných metadat publikovaných na webové URL <u>https://ds-ts.kr-vysocina.cz:8443/metadata/vysocinaid+idp.xml</u>.

## 3.3 Konfigurace komponenty Shibboleth – SP pro webový server Apache

Jako první je potřeba upravit soubor C:\Shibboleth\shibbolethsp\etc\shibboleth\shibboleth2.xml.

Pro Apache server je možné smazat elementy InProcess a RequestMapper.

- ApplicationDefaults: v atributu "entityID" nastavte unikátní identifikátor poskytovatele
- služby, pod kterým bude SP dále vystupovat a neměl by být měněn. Tvar identifikátoru je https://vaše\_doména/shibboleth
- **Sessions**: pokud bylo v elementu Site zvolené schéma HTTPS, nastavte i odpovídající hodnoty atributů: handlerSSL="true" a cookieProps="https" a nastavte následující handlery:
  - Handler type="MetadataGenerator" a template="metadata-template.xml"
  - Handler type="Status": nastavte oprávnění v atributu "acl" kde uveďte mezerou oddělené adresy, z kterých má byt přístupný stav komponenty.
- Errors: vyplnit kontakt, který se zobrazí uživateli v případě neočekávané chyby.
- **MetadataProvider**: nastavte způsob, kde bude Shibboleth SP načítat informace o identity providerech. Typicky to bude buď lokální soubor, který budeme muset ručně upravovat a udržovat aktuální nebo využijete verejně publikovaná metadata:
  - o atribut path="partner-metadata.xml" pro lokální soubor.
  - Atribut url="https://ds-ts.kr-vysocina.cz:8443/metadata/vysocinaid+idp.xml"
     s uvedením adresy, nastavení záložního souboru v atributu "backingFilePath" a max.
     doby platnosti lokálních údajů "maxRefreshDelay".
- AttributeExtractor: odkaz na konfiguraci mapování atributů převzatých od IdP ze SAMLAssertion path="attribute-map.xml".
- AttributeFilter: odkaz na konfiguraci filtorvání atributů od IdP path="attribute-policy.xml".
- Sessions: <!-- single IdP --> <SSO entityID="https://authgate-ts.krvysocina.cz/authgateService">SAML2</SSO> viz kap. 7 SHIBBOLETH2.XML

Dále v souboru Apache/conf/httpd.conf provedete aktivování modulu Shibboleth SP, vyberte modul SO z adresáře odpovídajímu sestavení Apache (pro 32bit je to lib32, pro 64-bit pak lib64):

#### LoadModule mod\_shib C:/Shibboleth/shibboleth-sp/lib64/shibboleth/mod\_shib\_24.so

**ShibCompatValidUser On/Off** nastavíme na On, pokud chceme chránit určitou cestu automaticky na základě pravidel "require valid-user" nebo na Off, pokud budeme přihlášení uživatele řídit na aplikační úrovni.

Pro server nebo pro vybraného vhosta doplníme následující konfigurační hodnoty:

- <Location /Shibboleth.sso> AuthType None Require all granted </Location>
- <IfModule mod\_alias.c> <Location /shibboleth> AuthType None Require all granted </Location>

Alias /shibboleth/main.css C:/Shibboleth/shibboleth-sp/doc/shibboleth/main.css </IfModule>

Případně uvést i chráněné cesty:

<Location /secure > AuthType shibboleth Require shibboleth ShibRequestSetting requireSession 1 ShibUseEnvironment On </Location>

Po restartu Apache by mělo být dostupné zjištění stavu komponenty Shibboleth SP:

http://localhost/Shibboleth.sso/Status

a mělo by být funkční i stažení metadat:

http://localhost/Shibboleth.sso/Metadata

## 4 Linux

Instalace a konfigurace Shibboleth SP je popsána pro distribuci Debian a webový server Apache. Instalace a konfigurace na jiných distribucích se může mírně lišit. Příkazy psané kurzívou je nutné spouštět s potřebnými oprávněními.

#### 4.1 Instalace Shibboleth SP pro Apache

Nejprve je potřeba nainstalovat balík libapache2-mod-shib2. Tento balík obsahuje jak shibboleth module pro webový server Apache, tak podpůrného daemona:

- apt install libapache2-mod-shib2

Při instalaci je nutné přijmout instalaci všech závislostí. Samotná instalace automaticky povolí modul v Apachi.

Příkazy

## 4.2 Konfigurace Shibboleth SP pro Apache

## 4.2.1 Úprava konfiguračního souboru

Konfigurační soubor je /etc/shibboleth/shibboleth.xml. V tomto XML souboru je potřeba editovat níže uvedené elementy uvedeným způsobem. Tučně zvýrazněné hodnoty atributů je potřeba přizpůsobit konkrétní aplikaci:

#### 4.2.1.1 Element RequestMapper

#### 4.2.1.2 Element ApplicationDefaults

#### <ApplicationDefaults entityID="https://URL aplikace/shibboleth"

REMOTE\_USER="eppn persistent-id targeted-id" cipherSuites="ECDHE+AESGCM:ECDHE:!aNULL:!eNULL:!LOW:!EXPORT:!RC4:!SHA:!SSLv2">

#### 4.2.1.3 Element SSO

<SSO discoveryProtocol="SAMLDS" discoveryURL="https://ds.kr-vysocina.cz/discovery/DS"> SAML2 SAML1

</SSO>

#### 4.2.1.4 Element Handler MetadataGenerator

<Handler type="MetadataGenerator" Location="/Metadata" signing="false" template="**/etc/shibboleth/cesta\_k\_sablone/sablona.xml**"/>

</Sessions>

#### 4.2.1.5 Element Errors

<Errors supportContact="shibboleth@kr-vysocina.cz" helpLocation="/about.html" styleSheet="/shibboleth-sp/main.css"/>

#### 4.2.1.6 Element MetadataProvider

<MetadataProvider type="XML" validate="true" uri="https://ds.krvysocina.cz/metadata/vysocinaid+idp.xml" file="partner-metadata.xml"/>

#### 4.2.2 Úprava šablony pro metadata

Šablona musí být umístěna tam, kde bylo specifikováno v elementu Handler typu MetadataGenerator. Defaultní umístění bývá /etc/shibboleth/sablona.xml. Obsah šablony by měl být následující (tučně zvýrazněné hodnoty je potřeba upravit dle aplikace):

<?xml version="1.0" encoding="utf-8" ?>

<md:EntityDescriptor xmlns:md="urn:oasis:names:tc:SAML:2.0:metadata">

<md:SPSSODescriptor>

<!-- pridani endpointu pro alternativni DNS jmena -->

<md:AssertionConsumerService Binding="urn:oasis:names:tc:SAML:2.0:bindings:HTTP-POST" Location="https://**URL aplikace**/Shibboleth.sso/SAML2/POST" index="1"/>

<md:AssertionConsumerService Binding="urn:oasis:names:tc:SAML:2.0:bindings:HTTP-POST" Location="https://URL aplikace/Shibboleth.sso/SAML2/POST" index="2"/>

</md:SPSSODescriptor>

<md:Organization>

<md:OrganizationName xml:lang="en">Kraj Vysocina</md:OrganizationName>

<md:OrganizationName xml:lang="cs">Kraj Vysocina</md:OrganizationName>

<md:OrganizationDisplayName xml:lang="en">Kraj Vysocina</md:OrganizationDisplayName> <md:OrganizationDisplayName xml:lang="cs">Kraj Vysocina</md:OrganizationDisplayName> <md:OrganizationURL xml:lang="en">https://kraj Vysocina</md:OrganizationDisplayName> <md:OrganizationURL xml:lang="en">https://kraj Vysocina</md:OrganizationDisplayName> <md:OrganizationURL xml:lang="en">https://kraj Vysocina</md:OrganizationDisplayName> <md:OrganizationURL xml:lang="en">https://kraj Vysocina</md:OrganizationDisplayName> <md:OrganizationURL xml:lang="en">https://kraj Vysocina</md:OrganizationDisplayName> <md:OrganizationURL xml:lang="en">https://www.kr-vysocina.cz/en</md:OrganizationURL> </md:OrganizationURL xml:lang="cs">https://www.kr-vysocina.cz/</md:OrganizationURL> </md:Organization>

<md:ContactPerson contactType="technical">

<md:GivenName>**Jméno**</md:GivenName>

<md:SurName>**Příjmení**</md:SurName>

<md:EmailAddress>shibboleth@kr-vysocina.cz</md:EmailAddress>

</md:ContactPerson> </md:EntityDescriptor>

### 4.2.3 Vygenerování self-signed certifikátu

Pro účely šifrování a podepisování je potřeba vygenerovat self-signed certifikát:

#### shib-keygen -h sluzba.organizace.cz -y 10 -e https://sluzba.organizace.cz/shibboleth

kde parametry:

-h je hostname serveru, kde služba běží

- -y 10 je platnost certifikátu v rocích
- -e je entityID, pro které certifikát vystavujeme

#### 4.2.4 Vygenerování metadat a jejich registarce do IdP

Po úpravách konfigurace Shibboleth SP je potřeba službu restartovat:

- service shibd restart

a vygenerovat metada na URL:

- https://URL aplikace/Shibboleth.sso/Metadata

a nechat je zaregistrovat do IdP.

- 4.3 Konfigurace web serveru Apache
- 4.3.1 Povolení modulu shibboleth v Apachi (a restart služby, aby se změny projevily):
  - a2enmod shib2
  - service apache2 restart
- 4.3.2 Zakázání modulu shibboleth v Apachi (a restart služby, aby se změny projevily):
  - a2dismod shib2
  - service apache2 restart

#### 4.3.3 Úprava konfiguračního souboru Apache

Umístění konfiguračního souboru Apache se může lišit v závislosti na způsobu jeho implementace a distribuci. Př. umístění může být /etc/apache2/sites-available/aplikace.conf (nebo /etc/apache2/apache2.conf).

Do souboru je potřeba přidat tuto autentizační konfiguraci do directory s aplikací, která se týká autentizace:

AllowOverride None Allow from all AuthType shibboleth ShibDisable Off ShibRequireSession On ShibUseHeaders On require shibboleth require valid-user Dále přidat modul:

<Location /Shibboleth.sso> SetHandler shib Require all granted Order allow,deny Allow from all Deny from none </Location>

A dále:

<IfModule mod\_alias.c> <Location /shibboleth-sp> Allow from all </Location> Alias /shibboleth-sp/main.css /usr/local/share/doc/shibboleth/main.css Alias /shibboleth-sp/logo.jpg /usr/local/share/doc/shibboleth/logo.jpg </IfModule>

Aby se změny promítly:

- service apache2 restart

# 5 Inicializace přihlášení uživatele a získání výsledku

Přihlášení uživatele proběhne buď automaticky při přístupu na některou ze zabezpečených cest uvedených v konfiguraci "shibboleth2.xml" v elementu RequestMapper -> RequestMap -> Host.

Druhou možností je přesměrovat uživatele na adresu <u>https://domena(:port)/Shibboleth.sso/Login</u> s možností uvést v parametru "target" návratovou URL (URL encoded), na kterou bude po přihlášení uživatelův browser přesměrován: <u>https://domena(:port)/Shibboleth.sso/Login?target=URL\_adresa</u>.

Výsledek přihlášení uživatele uloží komponenta do tzv. server variables. Přístup k nim je specifický pro jednotlivé jazyky:

https://wiki.shibboleth.net/confluence/display/SP3/AttributeAccess

Unikátní jméno autentizovaného uživatele je dostupné v proměnné REMOTE\_USER.

POZOR: naplnění hodnot serverových proměnných probíhá pouze do tzv. chráněných cest!

Stav session uživatele je možné ověřit na adrese https://SERVERNAME/Shibboleth.sso/Session

6 Užitečné odkazy

Shiboleth service provider: https://wiki.shibboleth.net/confluence/display/SP3

Instalace Shibboleth SP pro Linux: https://wiki.shibboleth.net/confluence/display/SP3/LinuxInstall

Instalace Shibboleth SP pro Windows: https://wiki.shibboleth.net/confluence/display/SP3/Install+on+Windows

Shibboleth eduID.cz https://www.eduid.cz/cs/tech/sp/shibboleth

Stažení klienta SP: https://shibboleth.net/downloads/service-provider/

# 7 SHIBBOLETH2.XML - UKÁZKA

https://extranet.krvysocina.cz/shibboleth/shibboleth2.zip